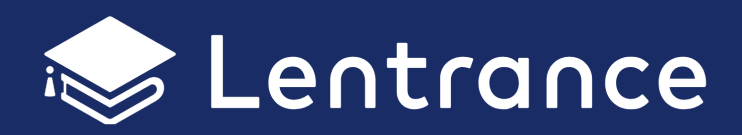

# クラウド配信方式 アカウント設定マニュアル

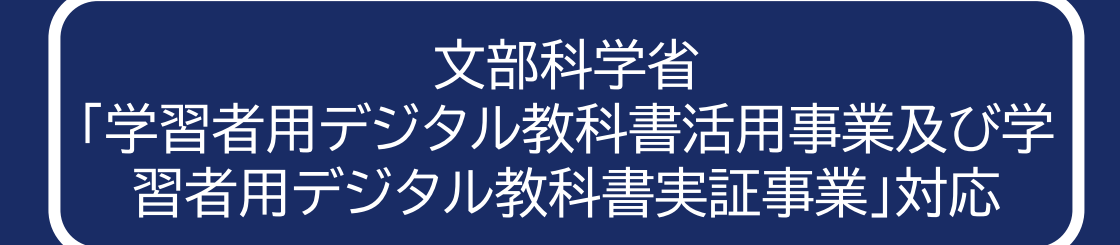

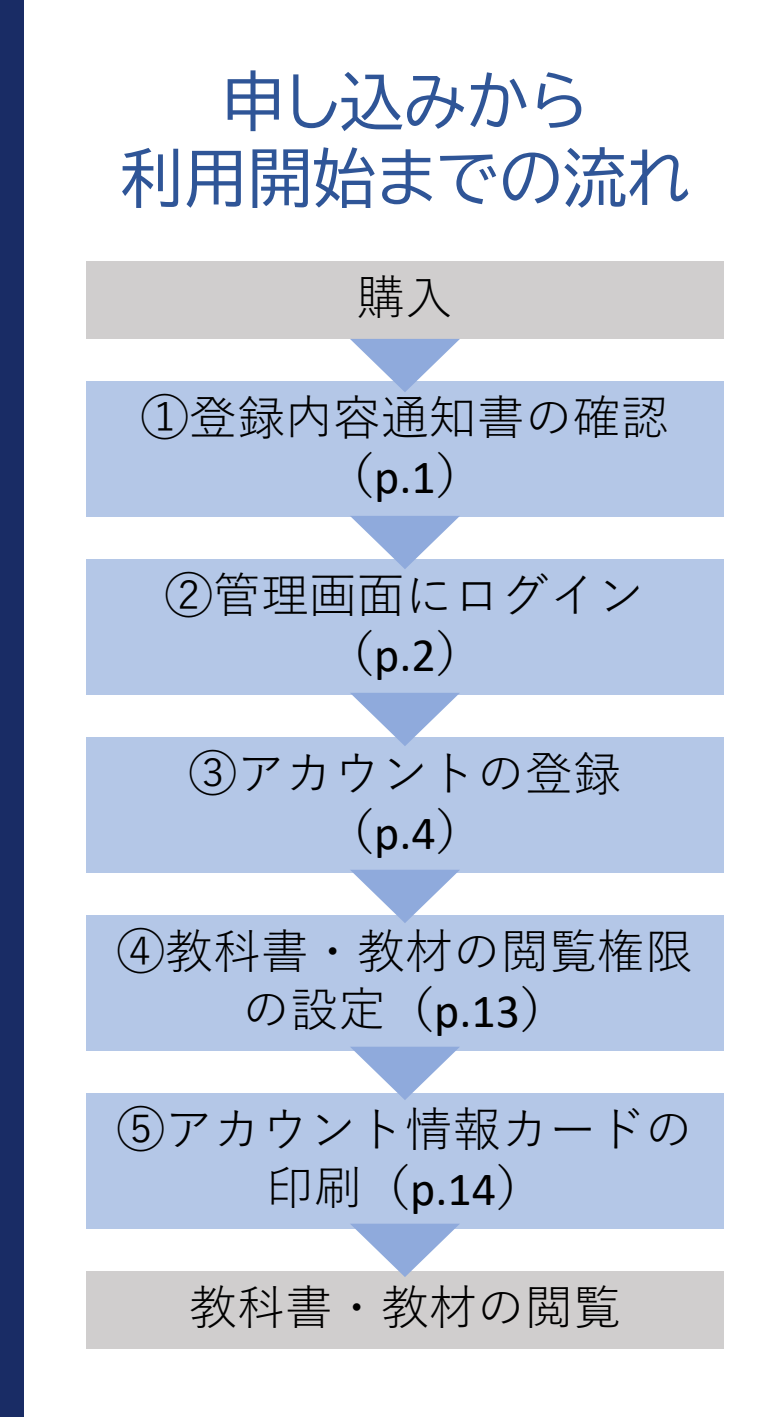

#### 登録内容通知書の確認

#### 商品登録が完了すると,右のような登録内容通知 書が学校宛に郵送されます。内容をご確認のうえ, 大切に保管してください。

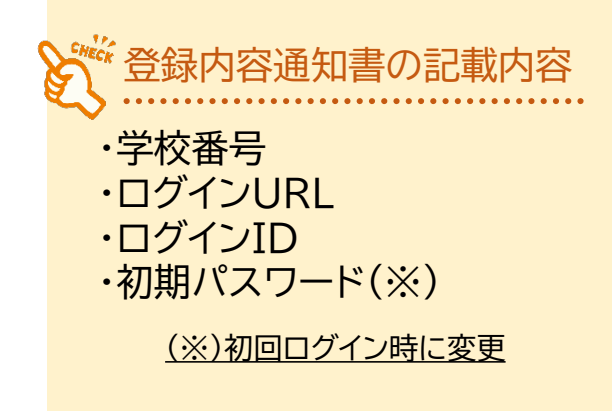

- ※登録内容通知書は、通常は商品の初回購入・申し込み時に のみ郵送しているものですが、普及促進事業においては、 Lentranceを過去にご利用いただいている場合にも 「再発行版」を郵送します。
- ※「再発行版」には、初期パスワードが記載されていないなど、 一部,初回郵送した内容との相違がございます。初期パス ワードは初回ログイン後に変更していただくことになって おりますので、最新のパスワードは学校の管理者(管理者 アカウントをお持ちの方)にお問い合わせください。

|              | 〒100-0000<br>東京都千代田区〇一〇一<br>レントランス小学校<br>〇〇 〇〇 様                                                                                                    | -0                                                     |                                             |                                      |                          |  |  |  |
|--------------|----------------------------------------------------------------------------------------------------|--------------------------------------------------------|---------------------------------------------|--------------------------------------|--------------------------|--|--|--|
|              | 発行日: 2022年1月19日                                                                                                    |                                                        |                                             | 〒100-0004<br>東京都千代田区大手町!<br>大手町ビル 9F | 1-6-1                    |  |  |  |
|              |                                                                                                    | 登録                                                     | 禄内容通知書                                      |                                      |                          |  |  |  |
|              | このたびは、Lentr<br>ご利用に際しての<br>Lentranceをご利用<br>大切に保管をお願い                                                                                                    | ance ブラウザ版 クラ<br>登録手続きが完了しま<br>いただくための重要な<br>いいたします。   | ウド配信方式をご利用いい<br>したので、下記の通りご案<br>情報となりますので、必 | ただき、誠にありがと<br>内申し上げます。<br>ず記載内容をご確認の | うございます。<br>うえ、           |  |  |  |
| 学校釆早         | ●公安議發録情報                                                                                                    |                                                        |                                             |                                      |                          |  |  |  |
|              | 子校曲写                                                                                                    | 2022年1日10日                                             |                                             |                                      |                          |  |  |  |
|              |                                                                                                    | 2022年1月19日                                             |                                             |                                      |                          |  |  |  |
|              | 法人名                                                                                                    |                                                        |                                             |                                      |                          |  |  |  |
|              | 学校、塾名                                                                                                    | レントランス小学校                                              | ŧ                                           |                                      |                          |  |  |  |
|              | ■ログインに必要な情報                                                                                                    |                                                        |                                             | 1                                    | コグインURLは                 |  |  |  |
| ログインURL      | ログインURL                                                                                                    | https://www.lent                                       | rance.com/schools/                          | ogin                                 | F記のQRコードからも<br>利くことができます |  |  |  |
| リグインパロ・      | ログインID                                                                                                    | 100-1242                                               |                                             |                                      |                          |  |  |  |
| リアレードの期パスワード | 初期パスワード(※1)                                                                                                    |                                                        |                                             |                                      |                          |  |  |  |
|              | (※1)初回ログイン時に/                                                                                                    | 《スワードの変更をお願                                            | いいたします。                                     |                                      |                          |  |  |  |
|              | <ul> <li>設定・使い方に関するご覧</li> <li>お客様番号:</li> <li>◆お問いるおせフォ</li> <li>https://www.lentran</li> <li>◆お電話でのお問い</li> <li>お間、たるわせ専用:</li> <li>受付時間:月〜金曜日</li> </ul> | 電間<br>ーム<br>ce.com/contact/<br>合わせ<br>目 9:00~17:00(祝祭日 | を除く)                                        |                                      |                          |  |  |  |

ログ・ 初期

# 学校管理画面にログイン

#### 下記の手順で、アカウントの登録などを行うための管理画面にログインしてください。

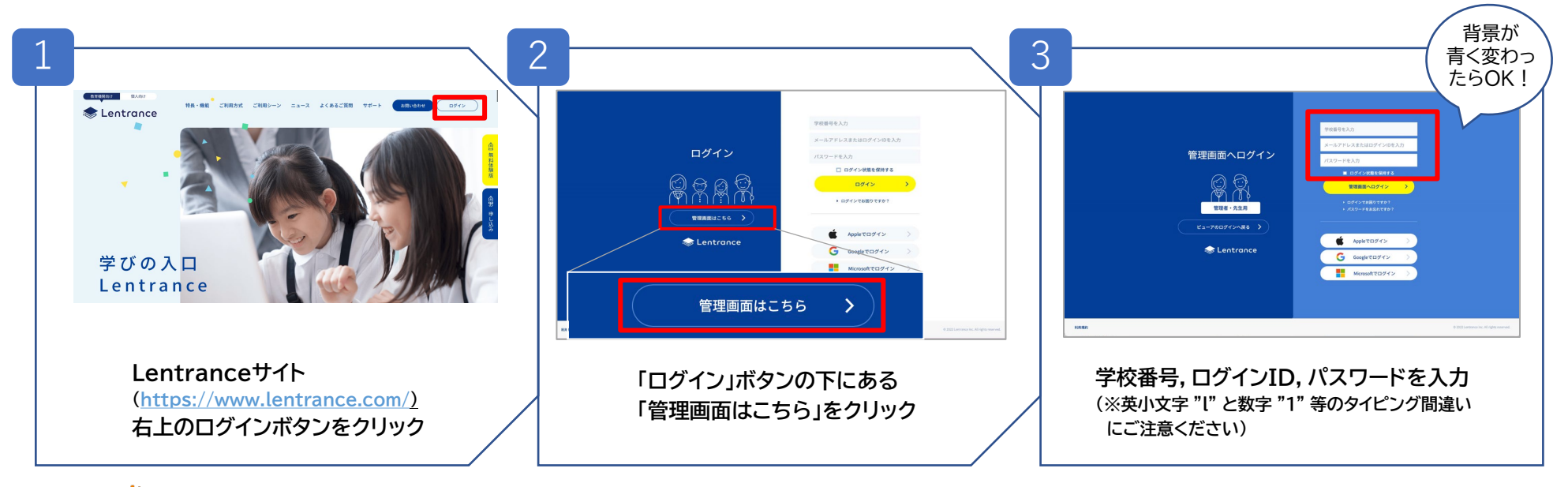

🌋 管理者アカウントについて

- ・初回ログイン時に,学校ごとに管理者アカウントを設定していただく必要があります。(メールアドレスが必要です) ・重要なお知らせなどは原則として管理者のメールアドレスに送られます。必ず各学校に最低1人は管理者を置くように してください。(業者への委託も可能です)
- ・管理者が不在,あるいは不明な場合,アカウントの追加登録などの作業が行えなくなりますので,誰が管理者であるか 校内に周知した上で,管理者用のログインIDやパスワードを紛失しないように適切に管理してください。(管理者の メールアドレスは個人のメールアドレスではなく,メーリングリストや学校共通のメールアドレスを登録していただくと, 引き継ぎやお問い合わせがスムーズです)

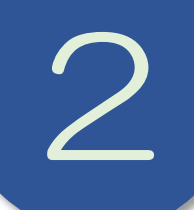

# 学校管理画面にログイン

管理画面へのログインに成功すると, 右のような画面が表示され,各種設定 が行えるようになります。

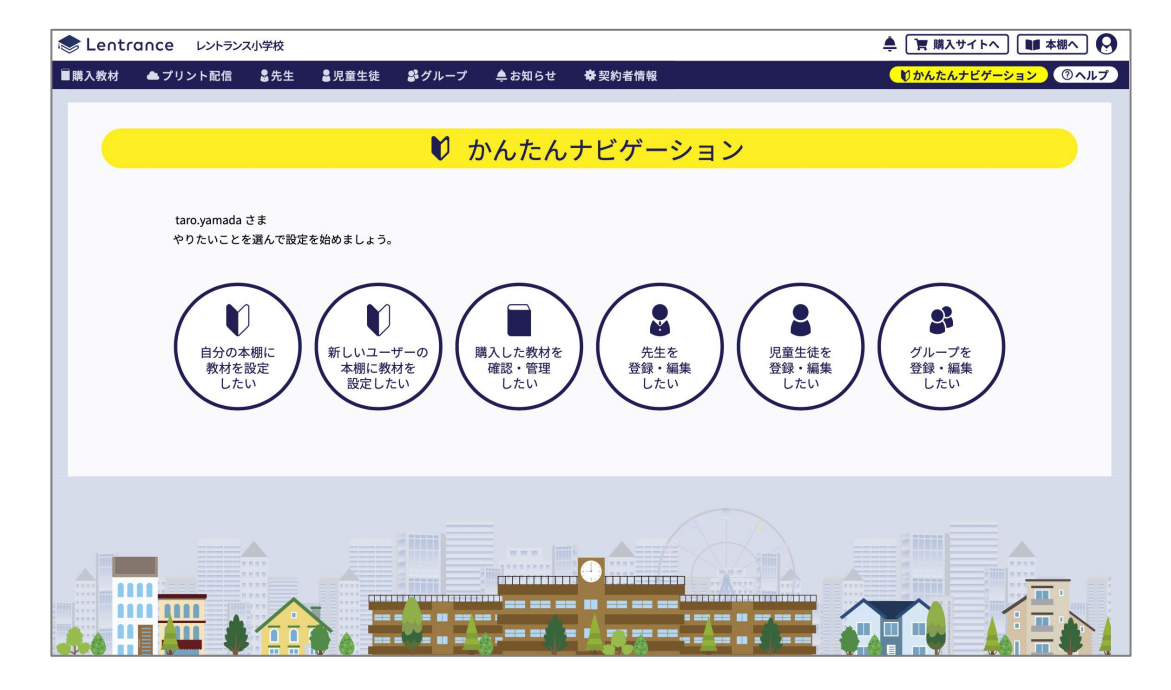

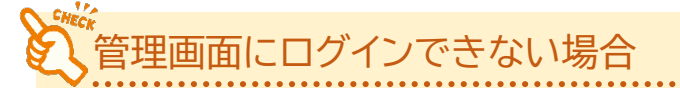

- ・p.2の手順に従ってログインしているかご確認ください。背景色が白の「ログイン」ページ(p.2の2)は本棚画面への ログインページのため,管理画面へのログインは行うことができません。
- ・登録内容通知書が届かない,あるいは登録内容通知書に記載されているログインIDとパスワードでログインできない 場合は,過去に登録,変更済みの可能性があります。学校の管理者(管理者アカウントをお持ちの方)にご確認ください。 ・学校番号やアカウント情報が分からなくなり,校内の誰も管理画面にログインできない場合は,Lentranceのお問い 合わせフォーム(https://www.lentrance.com/contact/)までご連絡ください。

アカウントの登録

児童生徒を

登録・編集

したい

利用する先生や児童生徒のアカウント を登録します。かんたんナビゲーション から作成したいアカウントの種類を選 択します。

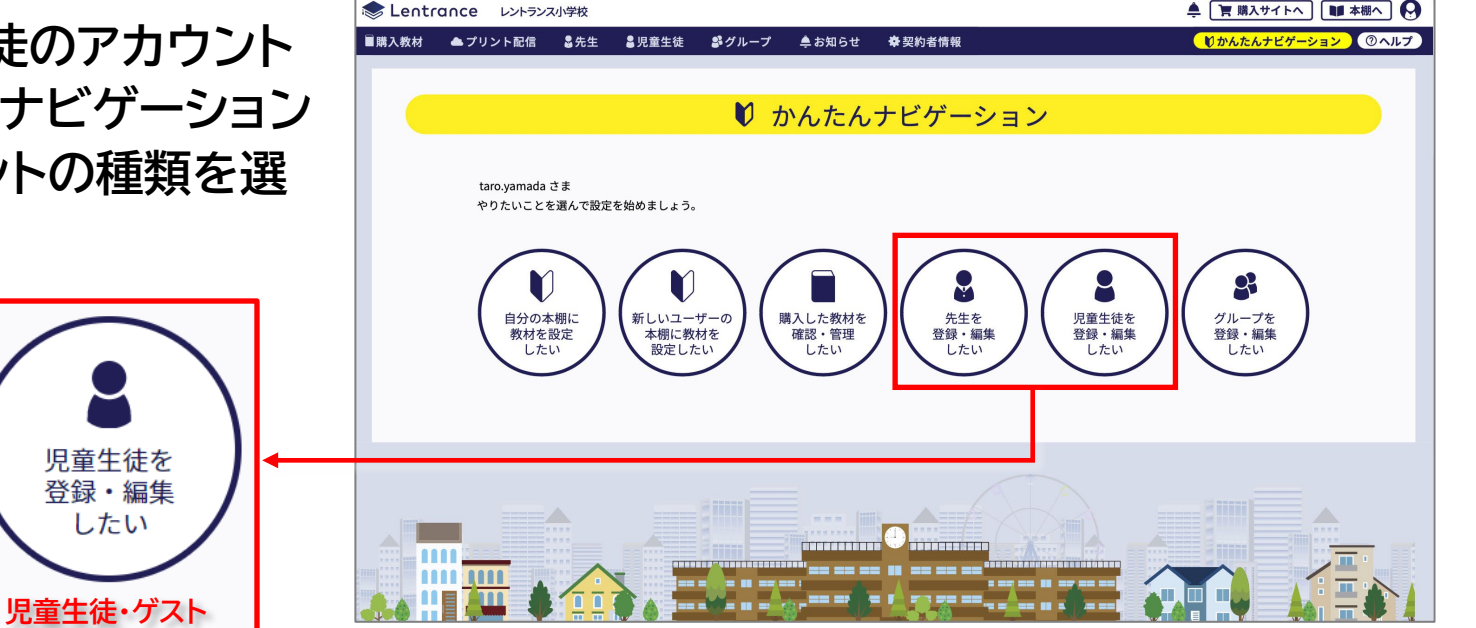

# カウントの種類

先生を

登録・編集

したい

先生·管理者

管理者アカウント : 学校内でのLentranceの利用に関して設定や管理を担当されている方向けのアカウントです。

**先生アカウント**:先生向けのアカウントです。

児童生徒アカウント:児童生徒向けのアカウントです。

ゲストアカウント : ログインID・パスワードを忘れた場合でも, 授業で支障なく使えるように用意しておく, 一時的な 利用目的のアカウントです。書き込みなどの情報は保存されません。

アカウントの登録

アカウントの登録は,一人ずつ登録 する方法と,CSVでまとめて登録 する方法の2通りがあります。 (本資料ではCSVでまとめて登録 する方法を紹介します)

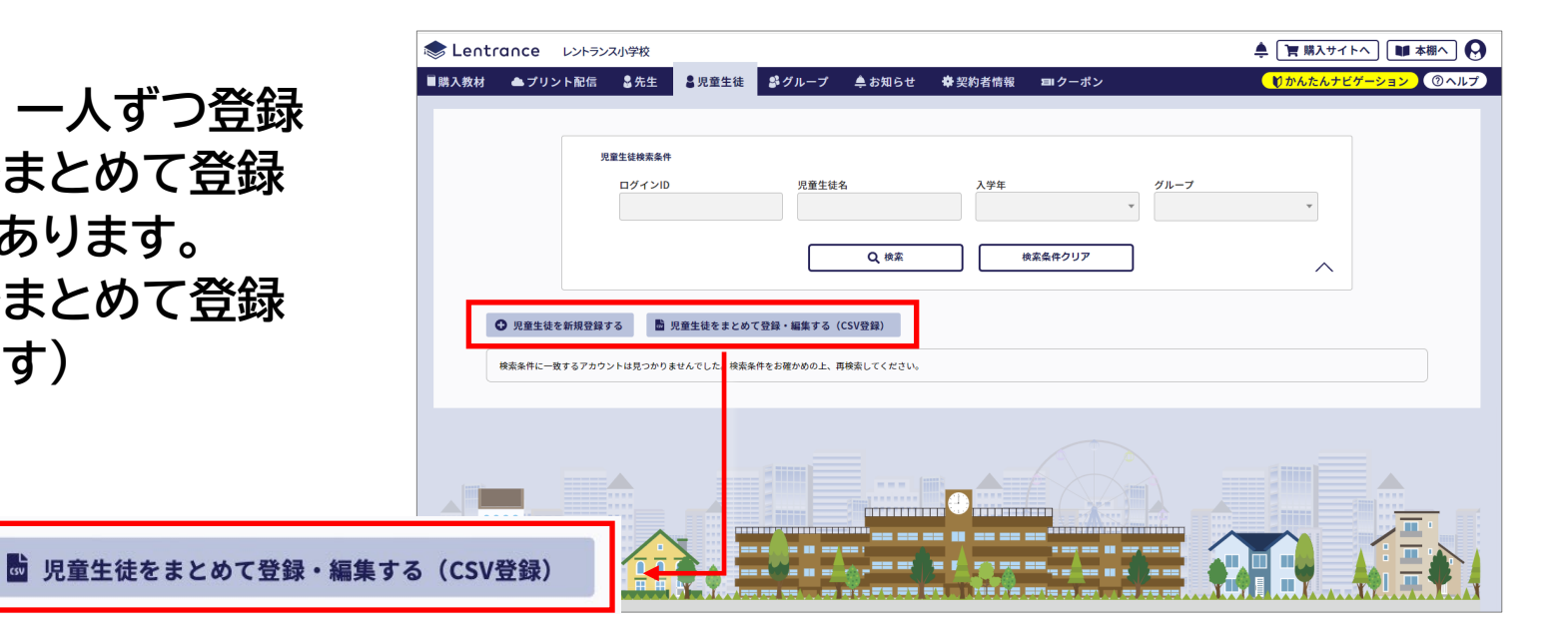

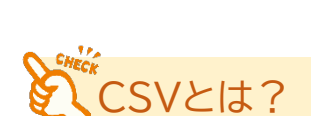

日 児童生徒を新規登録する

CSVとは、Comma Separated Valueの略で、 カンマ(,)で区切ったテキストデータのことです。 ExcelやGoogleスプレッドシートなどで作成した ファイルを保存する際に、「.csv」の形式を選択して 保存することで作成できます。

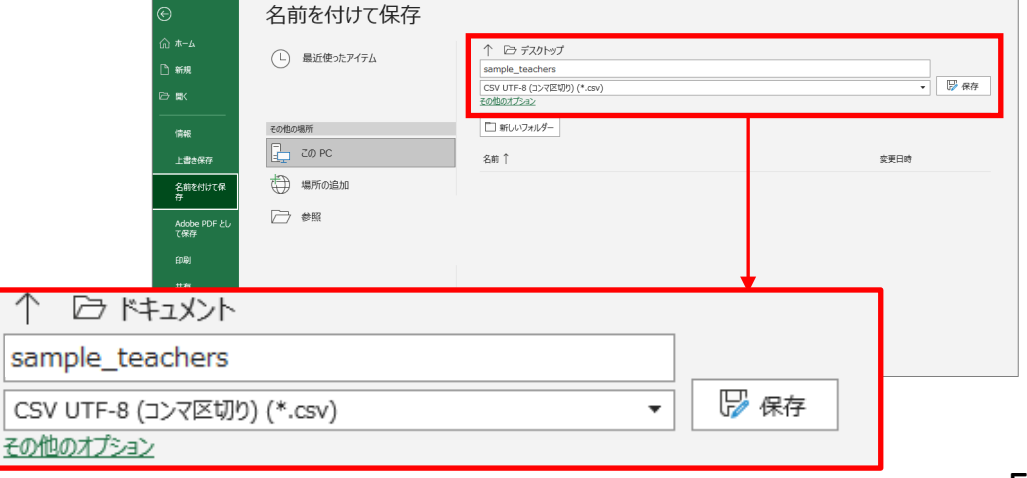

アカウントの登録(CSVでー括登録する場合)

 $:\prec$ 

プレートについて

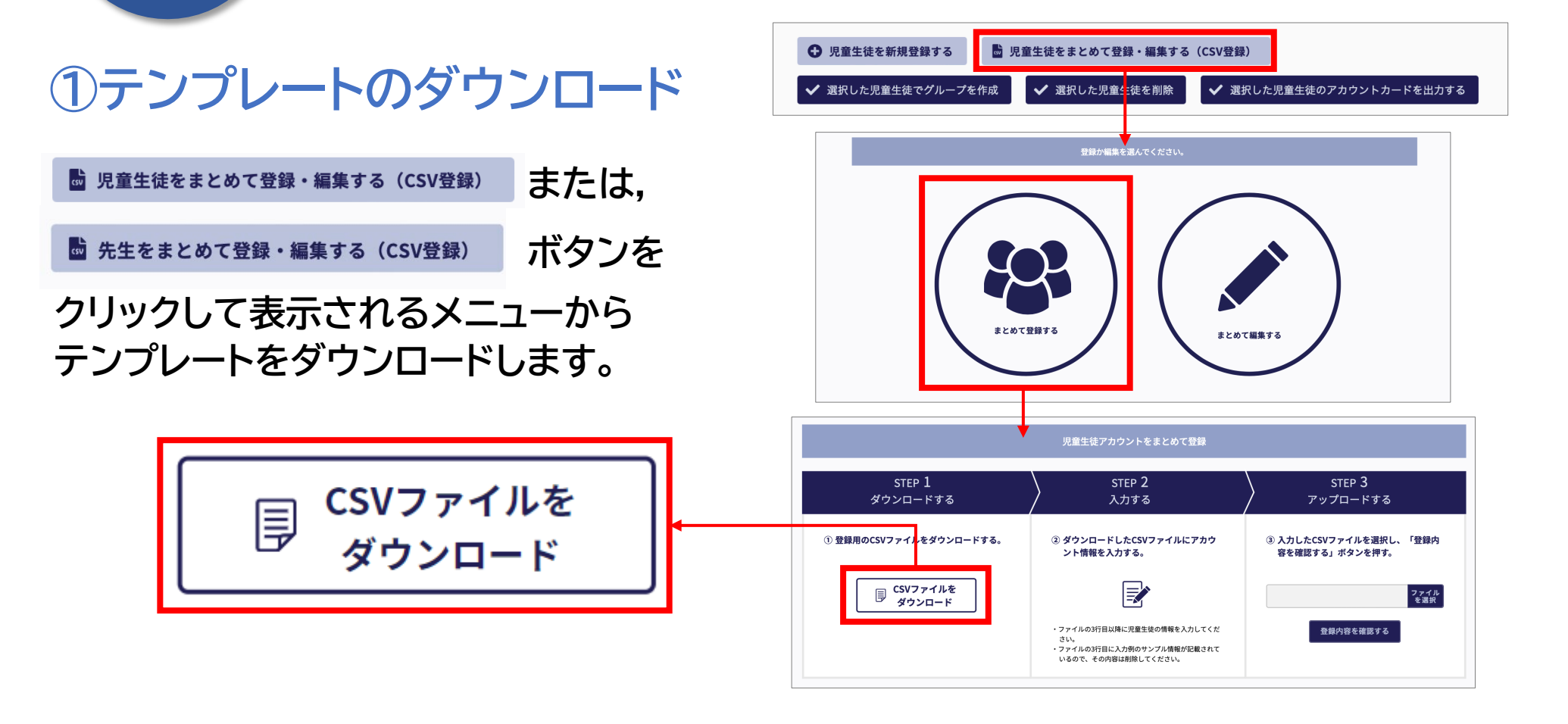

・ダウンロードしたテンプレートは,ExcelやGoogleスプレッドシートなどで開いて編集することができます。

## アカウントの登録(CSVで一括登録する場合)

# ②CSVファイルの用意

 $(\prec$ 

#### ダウンロードしたテンプレートを, Excel やGoogleスプレッドシートで開き, 必要 項目を入力します。

(各設定項目の入力例はp.9,10をご参照ください)

入力が完了したら,再びCSV形式で保存 します。

| H5 | • : × ~ | fx     |           |                |          |          |
|----|---------|--------|-----------|----------------|----------|----------|
|    | А       | В      | С         | D              | E        | F        |
| 1  | user_id | sso_id | user_type | admission_year | nickname | password |
| 2  | ユーザーID  | SSO用ID | 利用者区分     | 入学年西暦          | 表示名      | パスワード    |
| 3  |         |        |           |                |          |          |

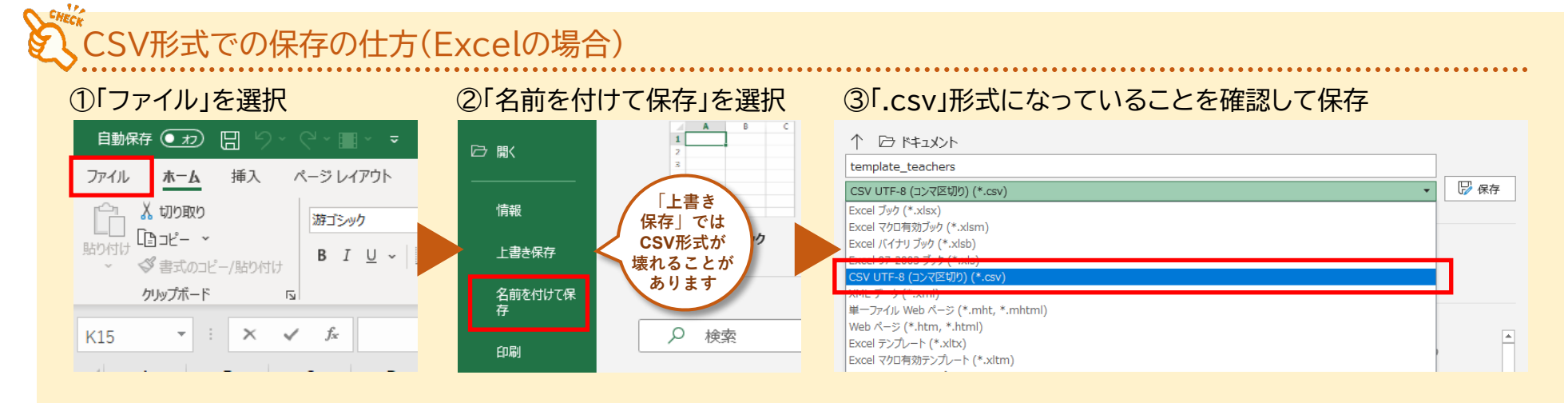

# アカウントの登録(CSVで一括登録する場合)

CSVファイル作成時の注意点

・ダウンロードしたテンプレートの1,2行目は見出し行なので削除しないようご注意ください。

・1つのCSVファイルに入力できるアカウント数は150件以内です。

・各項目の入力内容や入力方法の詳細については、管理画面のヘルプ から表示されるサポートガイドをご参照ください。

・パスワードで使用できる文字は、半角英数字(大文字/小文字の区別あり) と右の記号です。

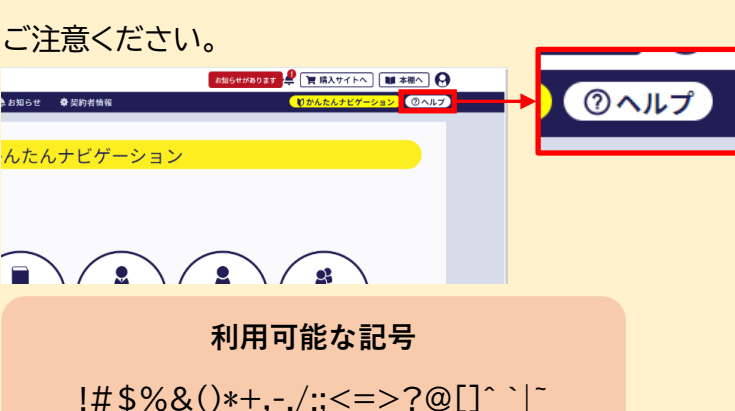

・UTF-8に加え、Shift\_JISにも対応しています。

・CSVでの一括登録の後半の手順で,登録するアカウントに対して教科書・教材の閲覧権限の設定を行うことができます。 そのため,<u>学年別やクラス別など,同じ書目の権限を設定するグループごとにファイルを分けて</u>作業していただくと,この後の工程を スムーズに進めることができます。

・新規に作成したExcelファイルをCSV形式で保存したファイルでは登録ができない場合がございます。その際は,本管理画面から ダウンロードしたテンプレートをご利用ください。 また,別のExcelファイルからテンプレートにデータをコピーする際は,「値貼り付け」にてコピーしてください。

・フィルタリングソフトの設定によっては、CSVによる一括登録ができない場合がございます。その際は、以下の設定をご確認ください。

 ホワイトリストに「lentrance.com」を登録してください。
 ④ 通信スキームはhttpsとwssを許可してください。
 ③ 通信メソッドはGETのみではなくPUTも許可してください。

# アカウントの登録 (CSVで一括登録する場合)

3

# ●児童生徒用のアカウントの入力例(※p.8の注意事項も合わせてお読みください)

|      |                                      | H5   | <b></b> : [X \                                 | / fx                |                               |                                                                                              |                                          |                                 |     |   |  |  |
|------|--------------------------------------|------|------------------------------------------------|---------------------|-------------------------------|----------------------------------------------------------------------------------------------|------------------------------------------|---------------------------------|-----|---|--|--|
| 見出し行 |                                      |      | А                                              | В                   | С                             | D                                                                                            | Е                                        | F                               |     |   |  |  |
|      | 見出し行 🔺                               | 1    | user_id                                        | sso_id              | user_type                     | admission_year                                                                               | nickname                                 | password                        |     |   |  |  |
| ()   | 削除不可) 🕈                              | 2    | ユーザーID                                         | SSO用ID              | 利用者区分                         | 入学年西暦                                                                                        | 表示名                                      | パスワード                           |     |   |  |  |
|      |                                      | 3    | seito1                                         | seito0001@gmail.com | 1                             | . 2022                                                                                       | 山田 太郎                                    | z2qi                            |     |   |  |  |
|      |                                      |      | 1                                              | 2                   | 3                             | 4                                                                                            | 5                                        | 6                               |     |   |  |  |
| 1    | user_id ユーザーID ※必須                   |      |                                                |                     | ユーザーを詞※「半角英八                  | ユーザーを識別する文字列<br>※「半角英小文字および半角数字のみ」且つ「7~64文字」を推奨                                              |                                          |                                 |     |   |  |  |
| 2    | sso_id SSO用ID<br>(パスワードを省略している場合は必須) |      |                                                |                     | シングルサイ<br>「Apple ID<br>場合には,そ | シングルサインオンで利用するID<br>「Apple ID」「Googleアカウント」「Microsoftアカウント」のいずれかを用いている<br>場合には,そのIDを入力してください |                                          |                                 |     |   |  |  |
| 3    | user_type 利用者区分 <u>※必須</u>           |      |                                                |                     | 児童生徒の                         | 場合は 1 を入力してく                                                                                 | ださい                                      |                                 |     |   |  |  |
| 4    | admission_y                          | year | r 入学年西周                                        | 昏 ※ <mark>必須</mark> | 児童生徒の入学年を西暦4桁(半角数字)で入力してください  |                                                                                              |                                          |                                 |     |   |  |  |
| 5    | nickname 表示名                         |      | ユーザーの表示名を入力してください<br>※ 1~ <mark>64文字を推奨</mark> |                     |                               |                                                                                              |                                          |                                 |     |   |  |  |
| 6    | password                             |      | パスワート<br>(SSO用I                                | ×<br>Dを省略している場合は必須) | ユーザーID<br>半角英数字4<br>※ 英大文字    | でログインする場合の/<br>4文字以上で入力して<<br>, 英小文字, 数字, 記号                                                 | パスワード<br>ください(使用 <sup>-</sup><br>を含む8文字以 | できる記号はp.8 <sup>5</sup><br>以上を推奨 | 参照) | ç |  |  |

# アカウントの登録(CSVでー括登録する場合)

3

# ●先生用のアカウントの入力例(※p.8の注意事項も合わせてお読みください)

|        |             | H5   | ▼ : × ∨                | f <sub>x</sub>             |                                                                                                    |                                       |                                         |           |                         |  |  |
|--------|-------------|------|------------------------|----------------------------|----------------------------------------------------------------------------------------------------|---------------------------------------|-----------------------------------------|-----------|-------------------------|--|--|
|        |             |      | А                      | В                          | С                                                                                                    | D                                     | E                                       | F         |                         |  |  |
| 見出し行 🔺 |             | 1 L  | user_id                | sso_id                     | user_type                                                                                            | admission_year                        | nickname                                | password  |                         |  |  |
| ()     | 削除不可)       | 2 -  | ューザーID                 | SSO用ID                     | 利用者区分                                                                                                | 入学年西暦                                 | 表示名                                     | パスワード     |                         |  |  |
|        |             | 3 s  | ensei1                 | sensei0001@gmail.com       | 2                                                                                                    |                                       | 山田 花子                                   | y61indhr  |                         |  |  |
|        |             |      | 1                      | 2                          | 3                                                                                                    | 4                                     | 5                                       | 6         |                         |  |  |
| 1      | user₋id     |      | ユーザーI                  | D ※ <mark>必須</mark>        | ユーザーを講<br>※「半角英小                                                                                     | 戦別する文字列<br>N文字および半角数字                 | のみ」且つ「7~                                | ・64文字」を推奨 |                         |  |  |
| 2      | sso_id      |      | <b>SSO用ID</b><br>(パスワー | <b>)</b><br>ドを省略している場合は必須) | シングルサインオンで利用するID<br>学校等において「Apple ID」「Googleアカウント」「Microsoftアカウント」のいずれ<br>か を用いている場合には,そのIDを入力してください |                                       |                                         |           |                         |  |  |
| 3      | user_type   |      | 利用者区分                  | 分 ※ <mark>必須</mark>        | 先生の場合に                                                                                               | 先生の場合は 2 を入力してください                    |                                         |           |                         |  |  |
| 4      | admission_y | /ear | 入学年西閣                  | <b>林</b>                   | 空欄のままに                                                                                               | こしてください(指定不                           | 下可)                                     |           |                         |  |  |
| 5      | nickname    |      | 表示名                    |                            | ユーザーの君<br>※ 1~64文                                                                                    | 長示名を入力してくだ<br><mark>字を推奨</mark>       | さい                                      |           |                         |  |  |
| 6      | password    |      | パスワート<br>(SSO用II       | 、<br>Dを省略している場合は必須)        | 」<br>ユーザーID <sup>-</sup><br>英数字<br>半角8:                                                              | でログインする場合の<br>数字<br>2 混在の<br>文字以上 y61 | ッパスワード<br>または記号を2字<br>indhr<br>英字を2字以上会 | 以上含める     | <sup>i</sup> きる記号はp.8参照 |  |  |

3

お待ちください。

アカウントの登録(CSVでー括登録する場合)

## ③CSVファイルのアップロード

#### 下記の手順で,作成したCSVファイルをアップロードします。

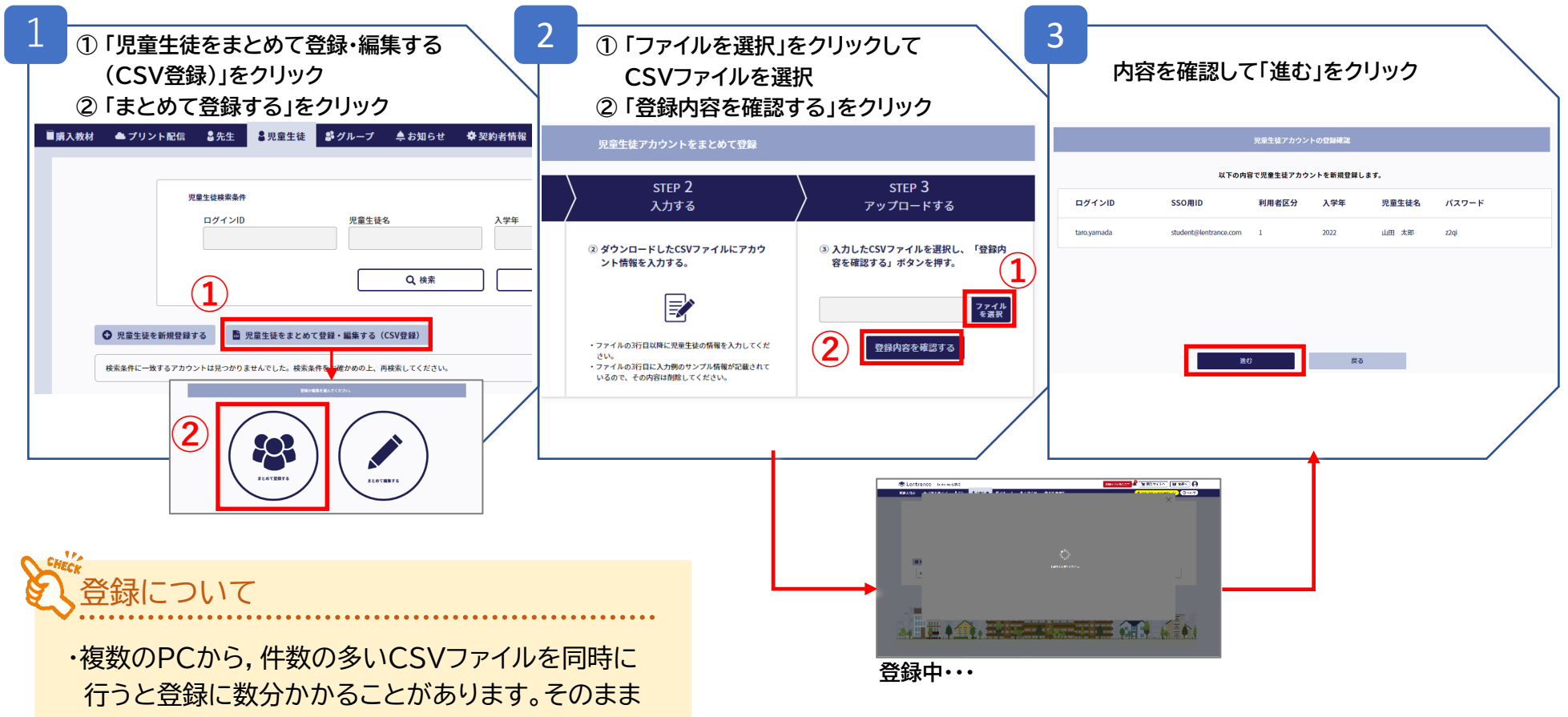

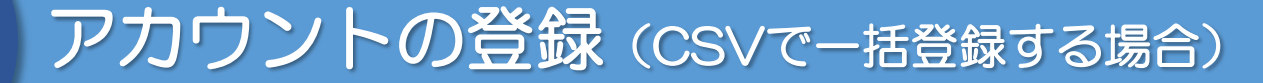

## ③CSVファイルのアップロード(前ページの続き)

#### 前ページの手順で作成したアカウントに,購入済みの教科書・教材の閲覧権限を設定します。

| 4<br>①登録したアカウントに紐づける書目を選択<br>②「選択した教科書・教材を追加する」をクリック                                                                                                    | 内容を確認して「OK」をクリック                                                                                   | 「閉じる」をクリック            |
|----------------------------------------------------------------------------------------------------|----------------------------------------------------------------------------------------------------|-----------------------|
| この生住の木棚に素示される数材                                                                                                    | この生徒の本種に表示される教材                                                                                    | 児童生徒をまとめて登録確認         |
| この年世が開覧できる数林<br>Q 株本 (株本保をクリア)                                                                                                    | この生態が確実できる液材に、以下の液材を追加します<br>数43番・数材名 署省 数科 出版社 学年 購入日 ライセンス期限                                     | 30件の児童生徒アカウントを登録しました。 |
| ② 教科書・教材名     著者     教科     出版社 学年     現入日     ライセンス期限       ③ の     発見! Lentrance     株式会社Lentrance     株式会社Lentrance | Learner<br>RE: Lentrance 移动会社Lentrance 移动会社Lentrance 移动会社Lentrance 标构地 2021/04(03000 2025(032)) 前因 |                       |
|                                                                                                    | OK BHERLES                                                                                         | BUS                   |

#### く複数の学年が混ざったCSVファイルを登録する場合

 $\langle \prec$ 

複数の学年が混ざった場合など,一括で登録したアカウントに別々の書目の閲覧権限を設定したい場合は,書目のチェックボックスに チェックを入れずに「選択した教科書・教材を追加する」をクリック してください。(※以降の操作はp.13を参照)

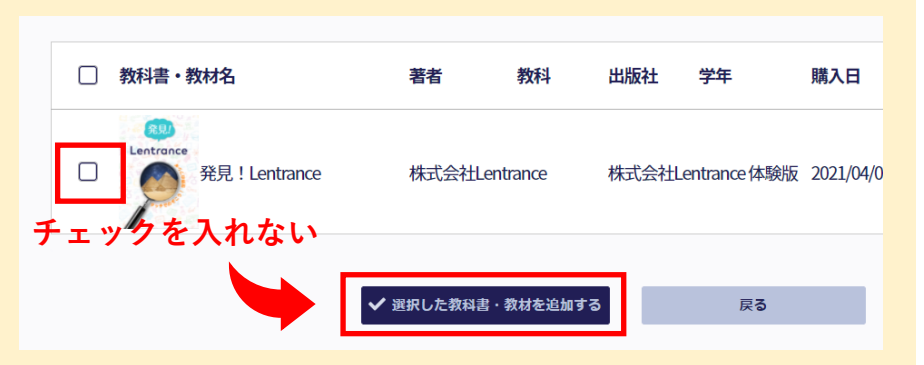

# 教科書・教材の閲覧権限の設定

既に登録済みのアカウントに閲覧権限を設定する場合は、下記の手順で行います。 ※③(p.12)で閲覧権限を設定している場合は、この手順を省略できます

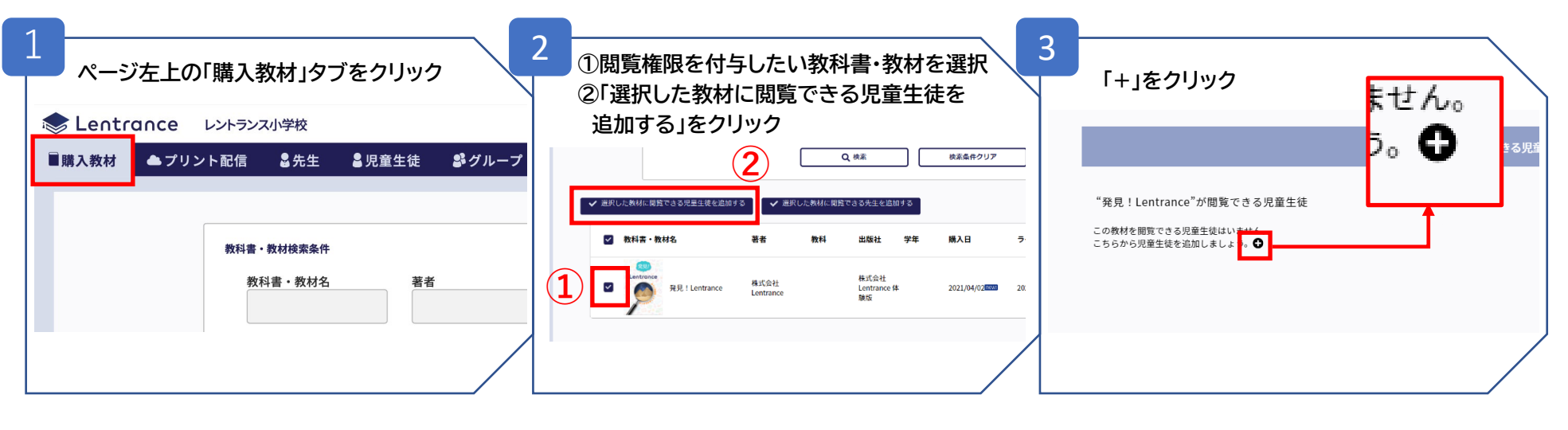

| 4 | ①設定する学年の入学年を選択<br>②「検索」をクリック             | 5 | ①閲覧権I<br>②「選択し         | 限を付与するアカ<br>た児童生徒を追 | ロントを選択<br>加」をクリック |   | 「OK」を<br>閉じると | <br>クリックしてポップア<br>:設定完了                         | <b>ッ</b> プを |
|---|------------------------------------------|---|------------------------|---------------------|-------------------|---|---------------|-------------------------------------------------|-------------|
|   | この教科店を開席できる見筆生後                          |   |                        | この教科書を開発できる児童生      | ŧ                 |   |               | この教科書を閲覧できる児童生徒                                 |             |
|   | *発見!Lentrance*が簡要できる元富生長を選びましょう          |   | "発見!Lentrance"が閲覧できる現象 | t生徒を溢びましょう          |                   |   | " <b>R</b>    | 見!Lentrance <sup>™</sup> が閲覧できる児童生徒に、以下の児童生徒を追加 | ロします        |
|   | R210884                                  |   | ☐ □ダインD                | 児童生徒名               | 入学年               |   | ログインID        | 児童生徒名                                           | 入学年         |
|   | ログインID 児童生社名 入学年 グループ<br>2021 マ          |   | L2185001               | 12115001            | 2021              | - | L2188001      | L21tt001                                        | 2021        |
|   |                                          |   | L2155002               | L21158002           | 2021              | - | L 21154002    | 12114/002                                       | 2021        |
|   |                                          |   | L2158008               | 1215003             | 2021              | - | L21158003     | L2188003                                        | 2021        |
|   | □ ======= →=== →=== →=== →=== →== →== →= |   | 12153004               | 12115004            | 2021              | - |               | OK 児童主徒組织に戻る                                    |             |
|   |                                          |   | L2183005               | L2154005            | 2021              |   |               |                                                 |             |
|   |                                          |   |                        | 2 - #RICERELACE     | ]                 |   |               |                                                 |             |

# アカウント情報カードの印刷

#### ログイン画面のURL,ログインID,パスワードはカードに印刷して配ることができます。

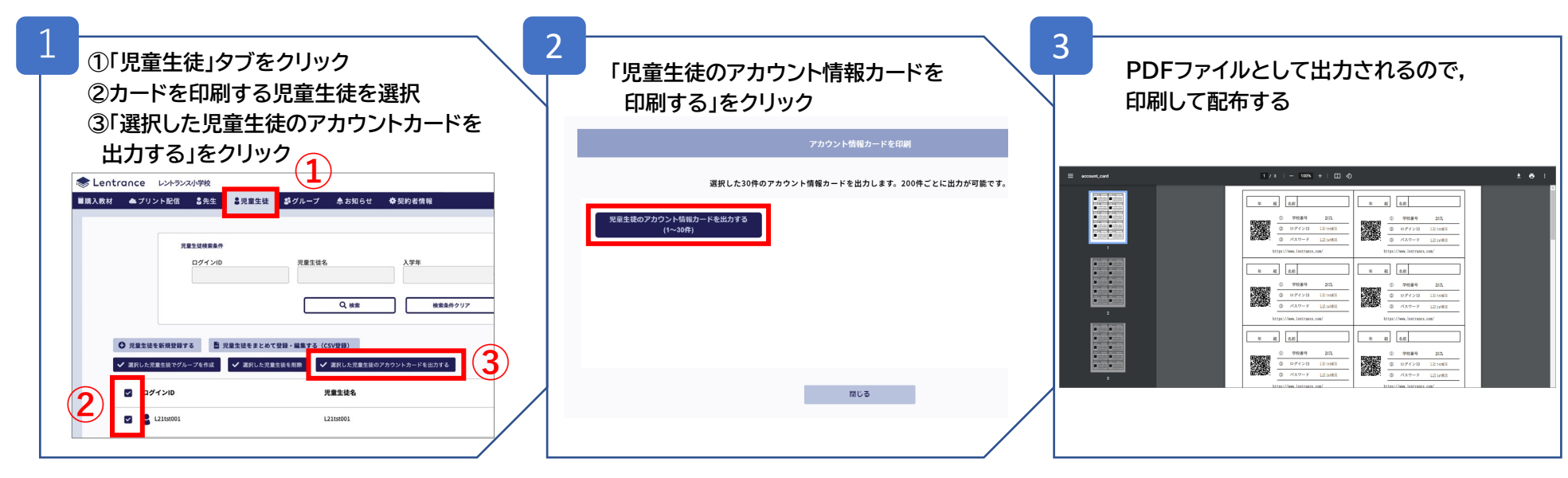

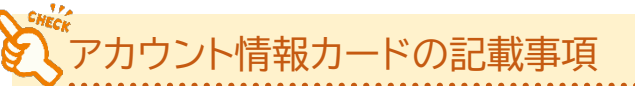

アカウント情報カードには、学校番号と、ログイン用URL(QRコード)に加え、 児童生徒一人ひとりのログインIDとパスワードが記載されます。 カードに記載されているQRコードからアクセスすることで、学校番号の入力 を省略することができます。

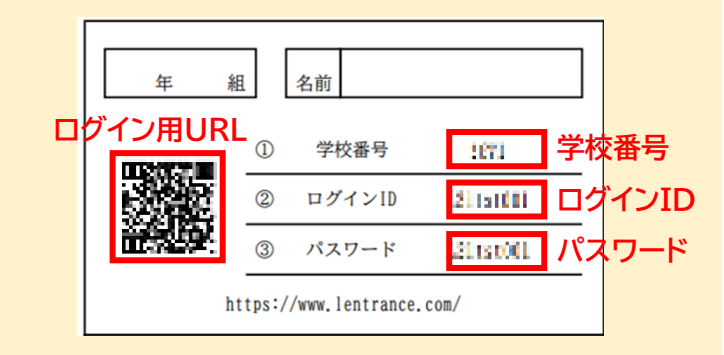

# 6 教科書・教材の閲覧

Lentranceサイトのログイン画面で、SSO用IDでのシングルサインオン、または 学校番号、ログインID、パスワードを入力すると、そのアカウントに紐づけられた 教科書・教材を閲覧することができます。

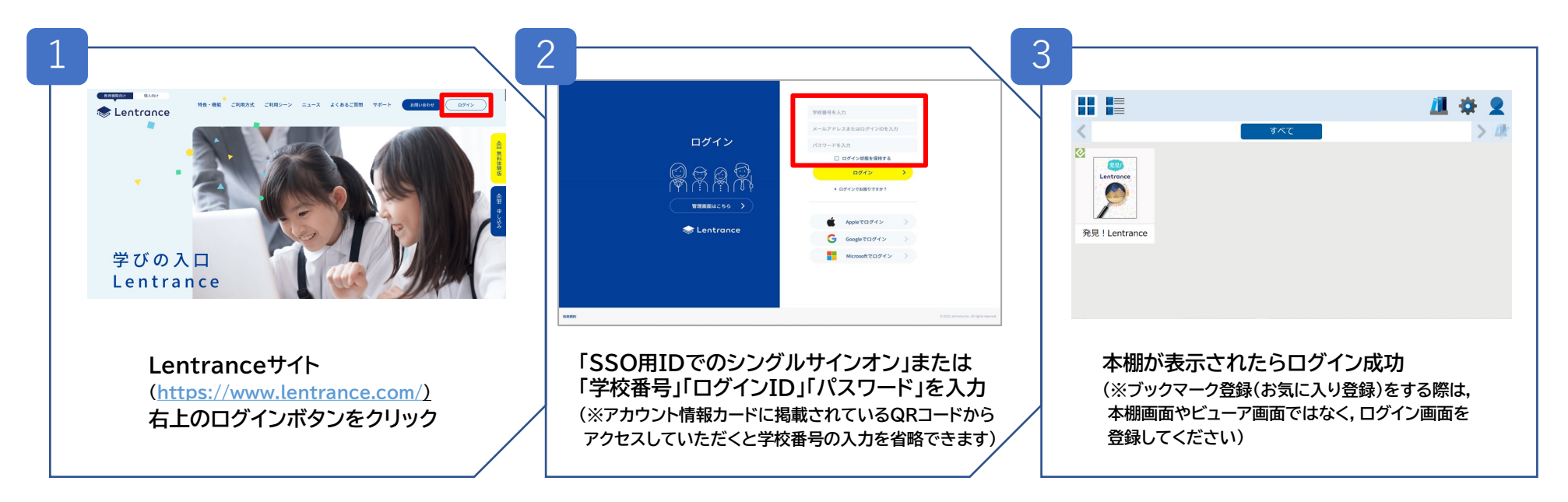

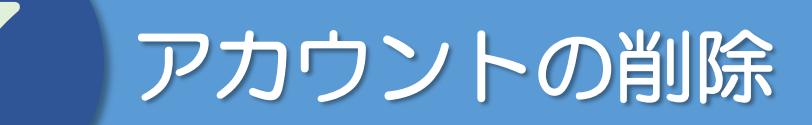

#### 登録したアカウントを削除する場合は,下記の手順で行います。

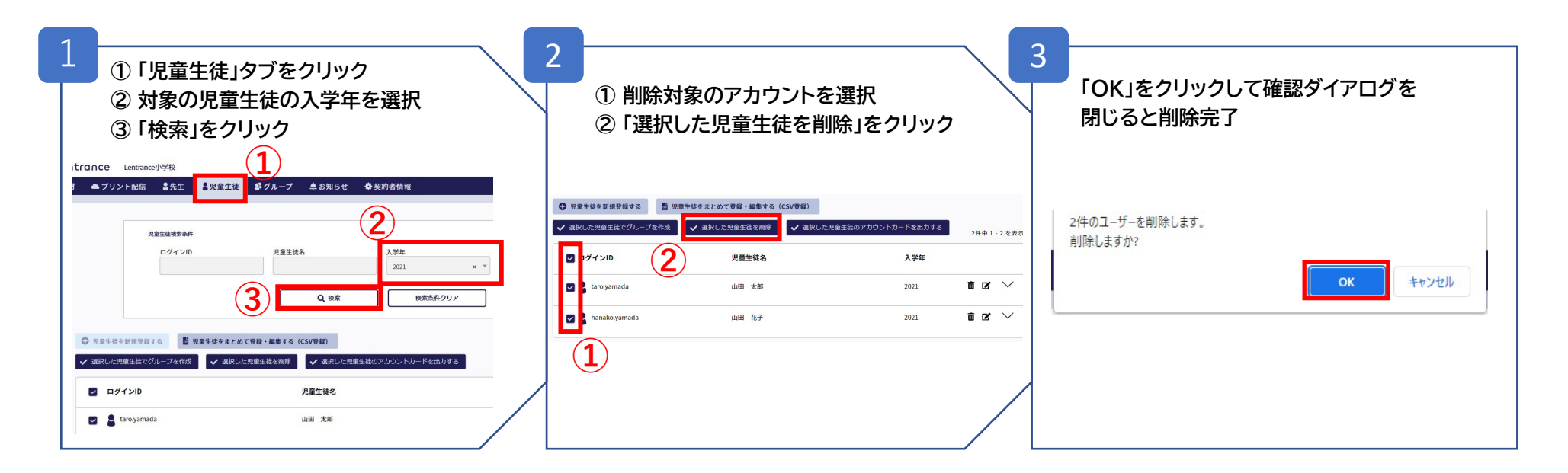

アカウント削除前の注意事項

アカウントを削除すると,アカウントに紐づいて保存されていた「しおり」や「書き込み」の情報も削除されます。 元に戻すことはできないため,削除対象のアカウントが正しく選択されているかご確認の上で削除を実施してください。

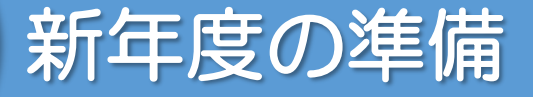

新年度での入学/進級/卒業にあわせて、以下のような設定が必要となります。

#### ①新入生/転入生

- ・新しい児童生徒、先生、管理者のアカウントを登録する
- ・教科書・教材の閲覧権限を設定する
- ・新しい児童生徒のアカウント情報カードを印刷する

#### ② 進級生

・教科書・教材の閲覧権限を設定する

#### ③卒業生/転出生

- ・卒業した児童生徒のアカウントを削除する
- ・異動・退職した先生、管理者のアカウントを削除する

#### 進級時のアカウントについて

学年が上がった児童生徒のアカウントは,新年度もそのままご利用いただけます。

手順3を参照

手順日を参照

手順4を参照

手順のを参照

※本マニュアルに記載している情報は2022年3月14日時点のものです。

**株式会社 Lentrance** 〒100-0004東京都千代田区大手町1-6-1 大手町ビル 9F <u>https://www.lentrance.com/</u> Lentrance, Lentranceロゴは, 日本国, 米国, およびその他の国における株式会社 Lentrance の登録商標または商標です。 本ガイドに記載されている会社名, 製品名, 商品名などの名称は, 各社の登録商標または商標です。 © 2022 Lentrance Inc. All rights reserved.

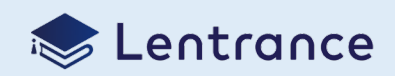